## **Guide pour un changement de mot de passe EDUCONNECT** (donnant accès à Pronote)

Étape 1 : aller sur l'espace parent d'Educonnect - https://educonnect.education.gouv.fr/

| <b>Étape 2</b> : entrer l'identifiant et le nouveau mot de passe reçu par mail. |                                | Je me connecte avec mo                                                                                            | Je me connecte avec mon compte ÉduConnect                                                                                                    |  |
|---------------------------------------------------------------------------------|--------------------------------|----------------------------------------------------------------------------------------------------|----------------------------------------------------------------------------------------------------|--|
|                                                                                 |                                | Identifiant                                                                                                    | Identifiant oublié? →                                                                                                    |  |
| ·                                                                               |                                | p.nomXX                                                                                                    |                                                                                                    |  |
|                                                                                 |                                | Mot de passe                                                                                                    | Mot de passe oublié? →                                                                                                    |  |
|                                                                                 |                                | •••••                                                                                                    | 0                                                                                                    |  |
|                                                                                 |                                | Se                                                                                                    | e connecter                                                                                                    |  |
|                                                                                 |                                | Je n'ai                                                                                                    | pas de compte →                                                                                                    |  |
|                                                                                 |                                | Je choisis mon nouveau mot de p                                                                                   | passe                                                                                                    |  |
|                                                                                 |                                | Votre mot de passe a été réinitialisé. Afir<br>votre mot de passe temporaire.                                     | n d'accéder à vos services en ligne, vous devez modifier                                                                                                    |  |
| Etape 3 :                                                                       | Insérer à nouveau le           | Mot de passe actuel                                                                                               |                                                                                                    |  |
|                                                                                 | mot de passe précédent         | →                                                                                                    | ©                                                                                                    |  |
|                                                                                 |                                | Mot de passe                                                                                                    | Aide à la création de mot de passe sécurisé 🛛 🖞                                                                                                    |  |
|                                                                                 |                                |                                                                                                    | 0                                                                                                    |  |
|                                                                                 | Insérer votre mot de           | Fort                                                                                                    |                                                                                                    |  |
|                                                                                 | passe (différent du précédent) | <ul> <li>Doit contenir 1 majuscule</li> <li>Doit contenir 1 minuscule</li> <li>Doit contenir 1 chiffre</li> </ul> | <ul> <li>Doit contenir 1 caractère spécial parmi !? @ # \$ () { } [ ] _ &amp; = + - % * &lt;&gt; £ µ / . :;</li> <li>Doit contenir 8 caractères minimum</li> </ul> |  |
|                                                                                 |                                | Confirmation du nouveau mot de passe                                                                              |                                                                                                    |  |
|                                                                                 |                                |                                                                                                    | ©                                                                                                    |  |
| Cliquer sur                                                                     | suivant.                       |                                                                                                    | Précédent Suivant                                                                                                    |  |

Étape 4 : cliquer sur retour à la connexion

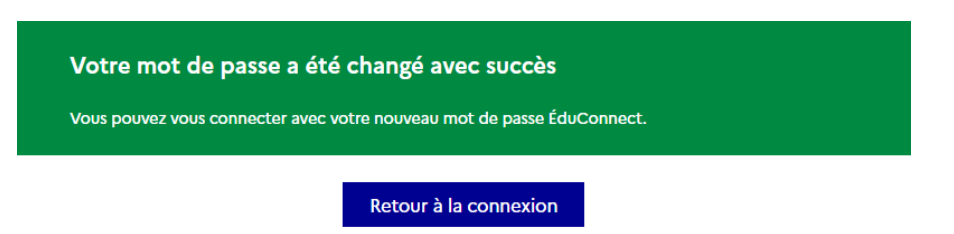

Étape 5 : il est normal d'obtenir une erreur, il suffit simplement de fermer puis de rouvrir le navigateur.

## Erreur

| Hee arrays act surgamus |  |
|-------------------------|--|
|                         |  |